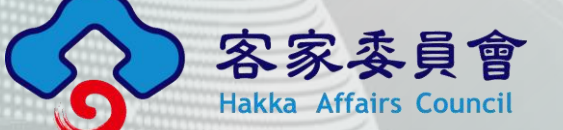

# Hakka 客語輸入法 Android版下載及操作說明

#### asuscloud

中華民國 113年 9月 27日

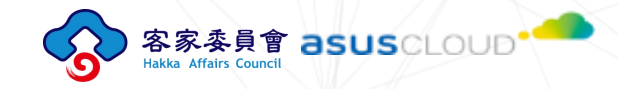

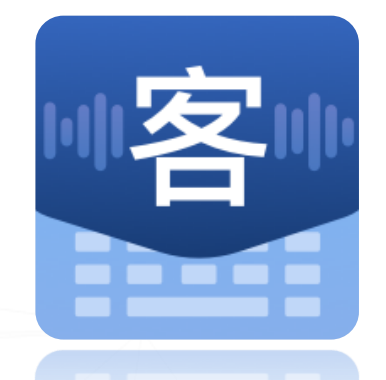

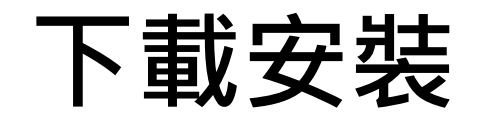

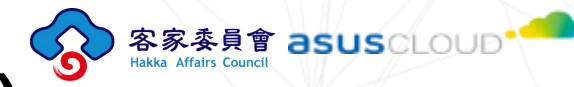

### ■下載Hakka客語輸入法(Android)

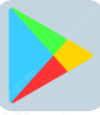

在Play商店搜尋「Hakka客語輸入法」 或掃描右方QR code

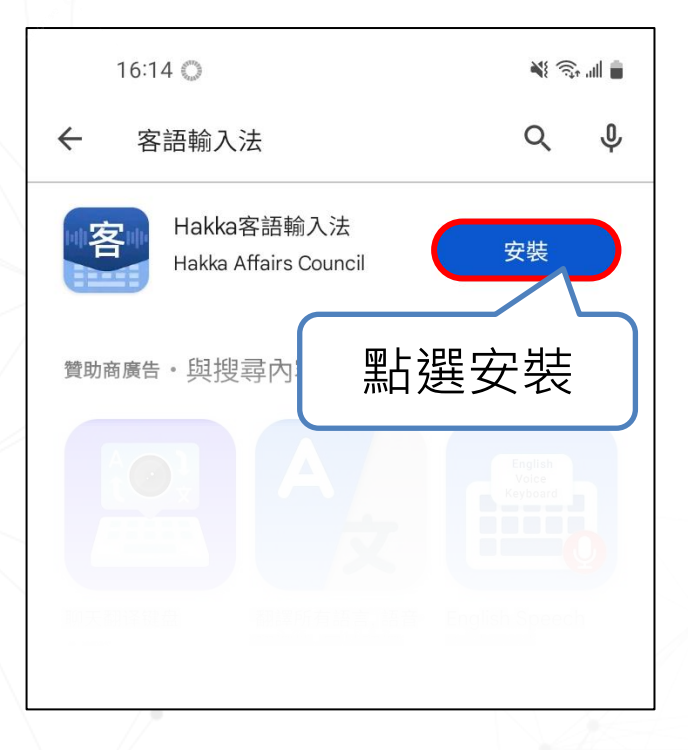

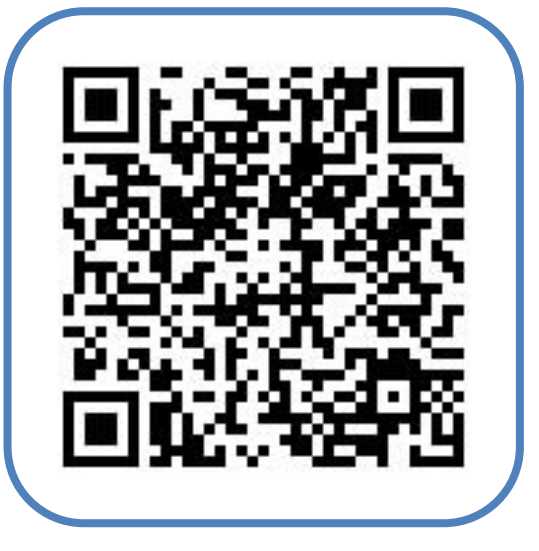

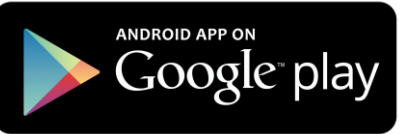

客家委員會 asuscloup

第一次開啟App,會要求您允許App錄音和存取相片

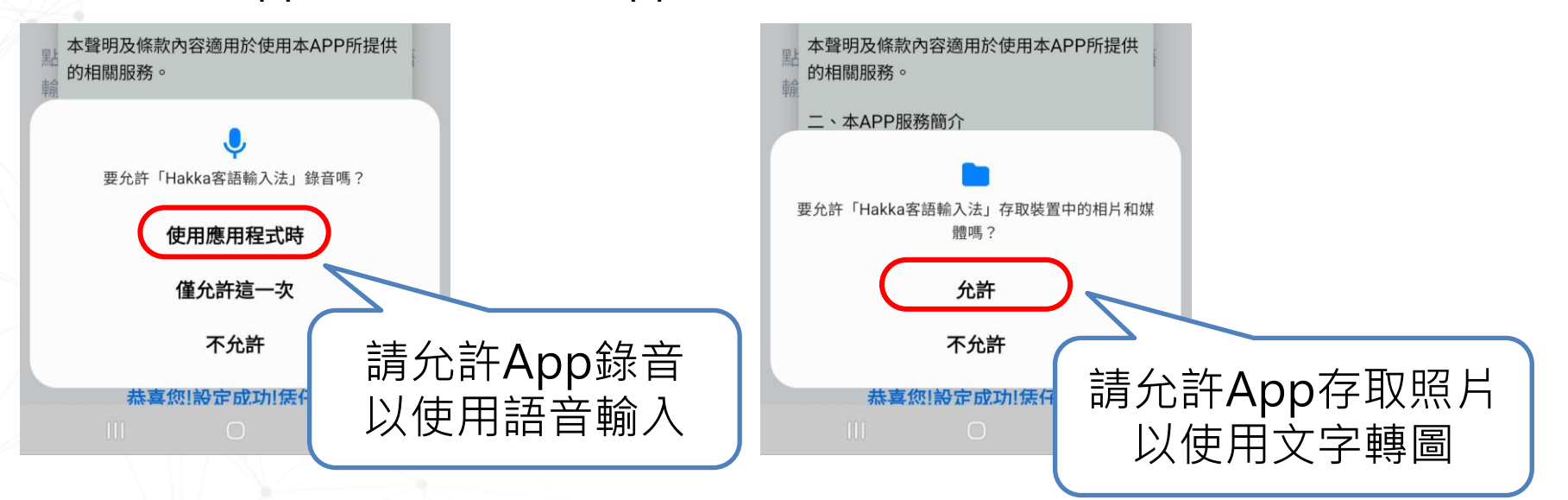

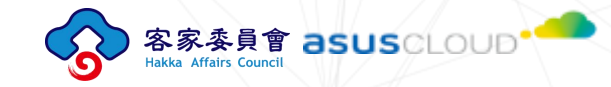

#### Hakka客語輸入法v6.2.8

#### 告知聲明&權益條款

歡迎使用客家委員會(以下簡稱本會)提供的 Hakka客語輸入法應用程式(以下簡稱本 APP),為讓使用者了解本APP提供的服 務,並讓能依聲音識別特定個人者了解本 APP如何蒐集、處理、利用及保護聲音資 料。

請在使用本APP前詳細閱讀以下聲明與條 款,當您點擊「我同意」按鈕,即表示您已 詳細閱讀知悉並同意以下事項:

一、本聲明及條款適用範圍

本聲明及條款內容適用於使用本APP所提供的相關服務。

二、本APP服務簡介

為讓客語使用者能我手寫我口,以及提升客 字在手機、平板等行動裝置的能見度,本 APP提供的服務如下:

我已詳閱並同意以上條款

請閱讀告知聲明&權益條款

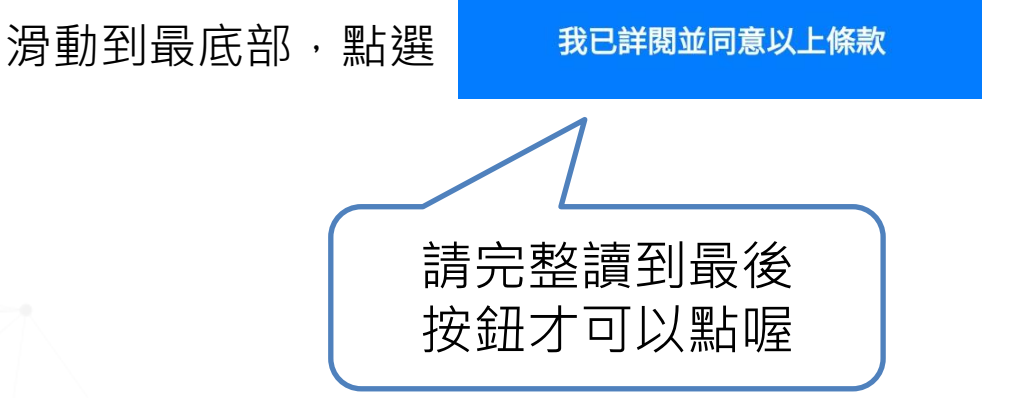

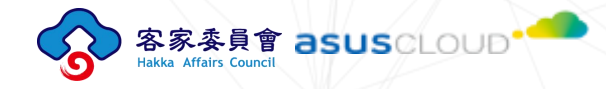

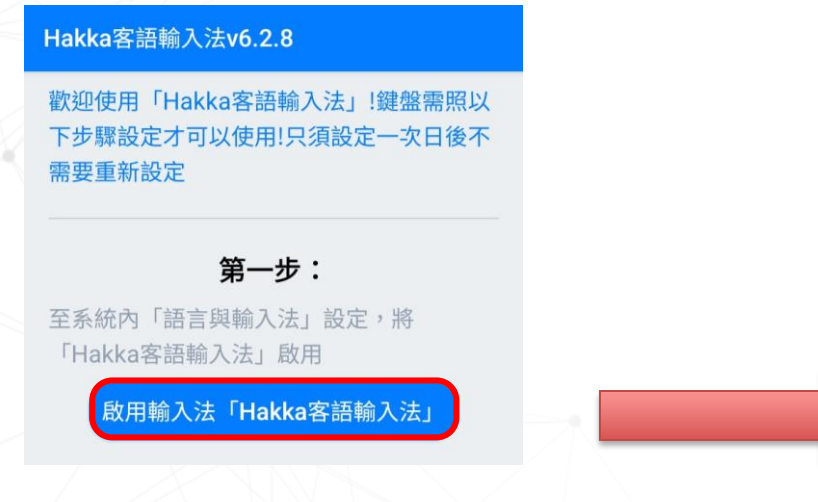

請點選**啟用輸入法「Hakka客語輸入法」** 將自動進到手機的輸入法設定 請將Hakka客語輸入法啟用

| <b>預設鍵盤</b><br><sup>三星鍵盤</sup>        |          |      |
|---------------------------------------|----------|------|
|                                       |          |      |
| 全部                                    |          |      |
| <b>三星鍵盤</b><br>English (US)和繁體中文 (台灣) |          |      |
| Google 語音輸入<br><sup>自動</sup>          |          |      |
| Google 語音輸入 [舊版]<br><sub>自動</sub>     |          |      |
| Hakka客語輸入法                            | $ \prec$ | 點選啟用 |
| 導覽列上的鍵盤按鈕                             |          |      |

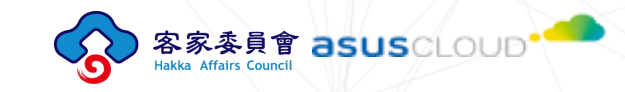

#### Hakka客語輸入法v6.2.8

歡迎使用「Hakka客語輸入法」!鍵盤需照以 下步驟設定才可以使用!只須設定一次日後不 需要重新設定

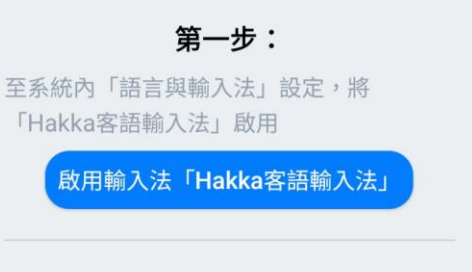

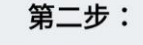

點開輸入法清單,選擇輸入法「Hakka客語 輸入法」

選擇「Hakka客語輸入法」

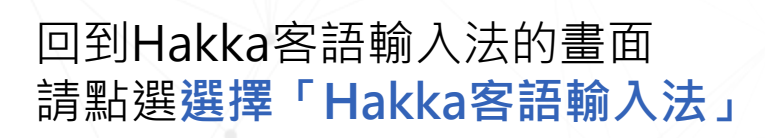

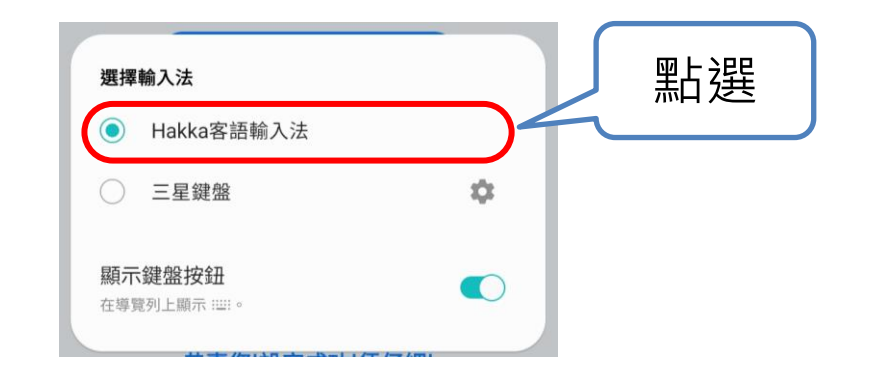

#### 到這位就設定完成咧! 做得開始用Hakka客語輸入法來打字囉

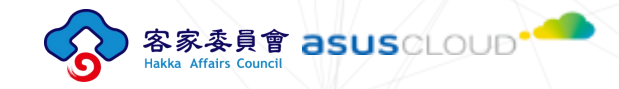

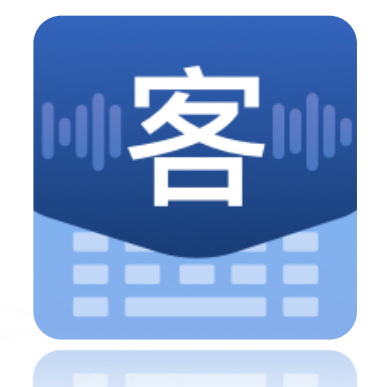

## 切換其他輸入法

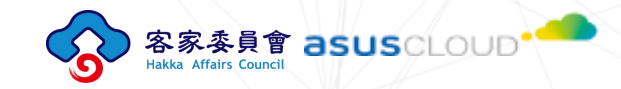

#### 如何切換到其他輸入法

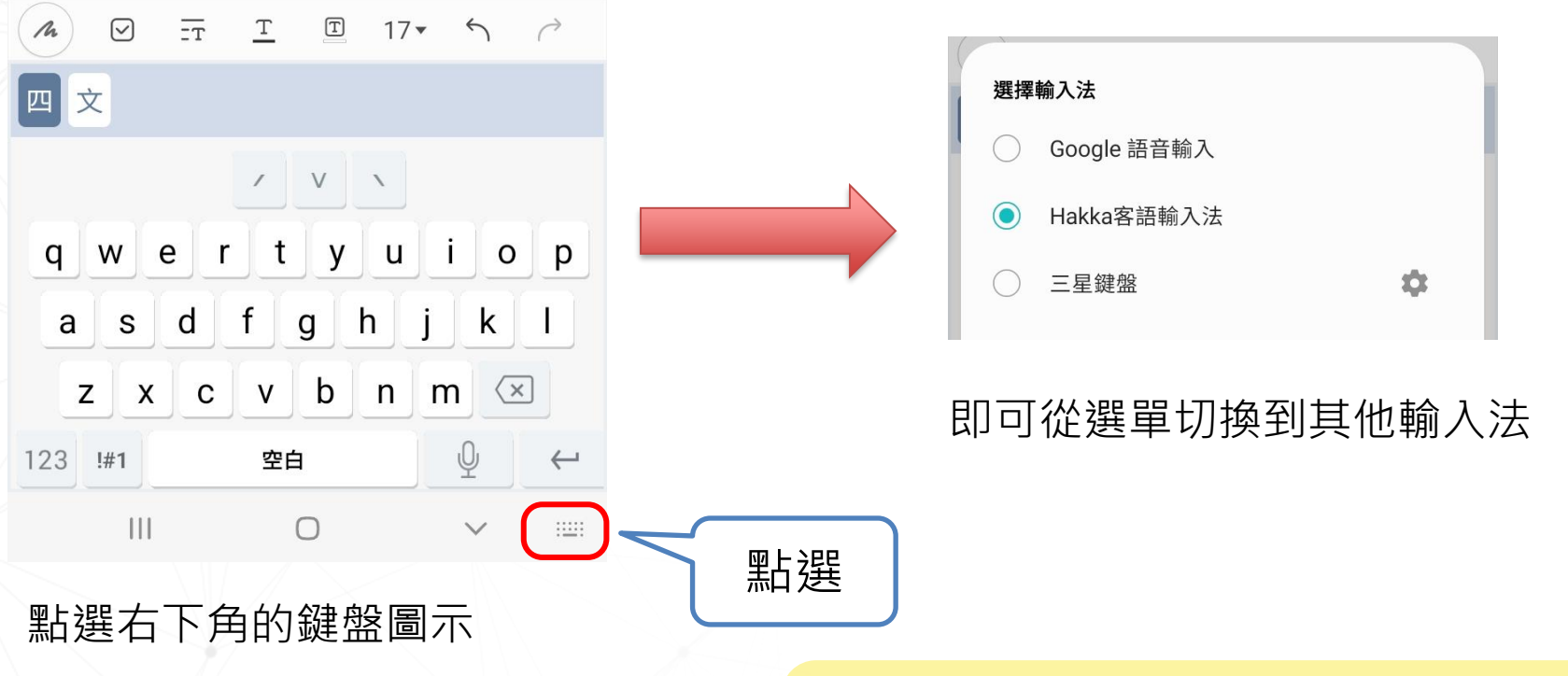

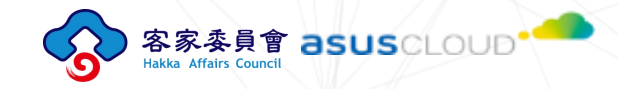

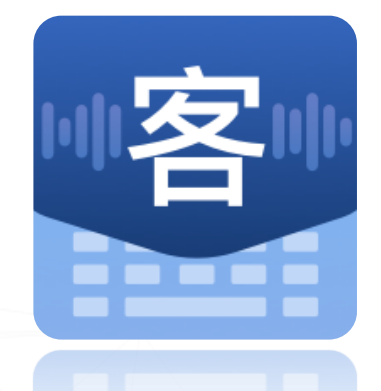

## 切換腔調

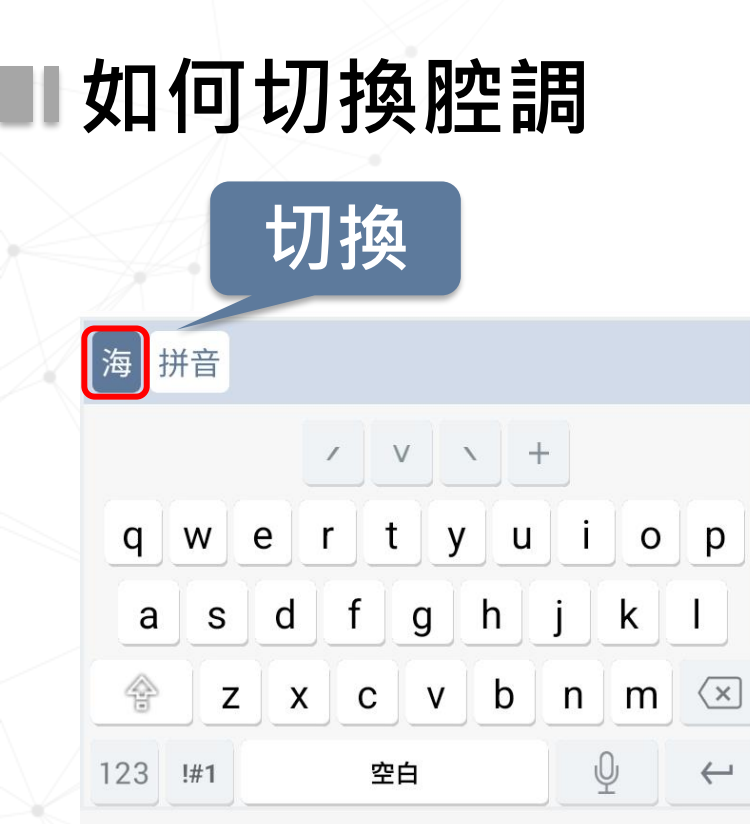

 $\bigcirc$ 

 $\sim$ 

:....:

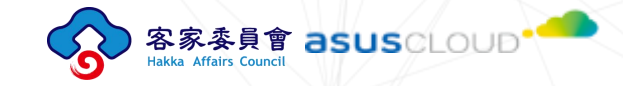

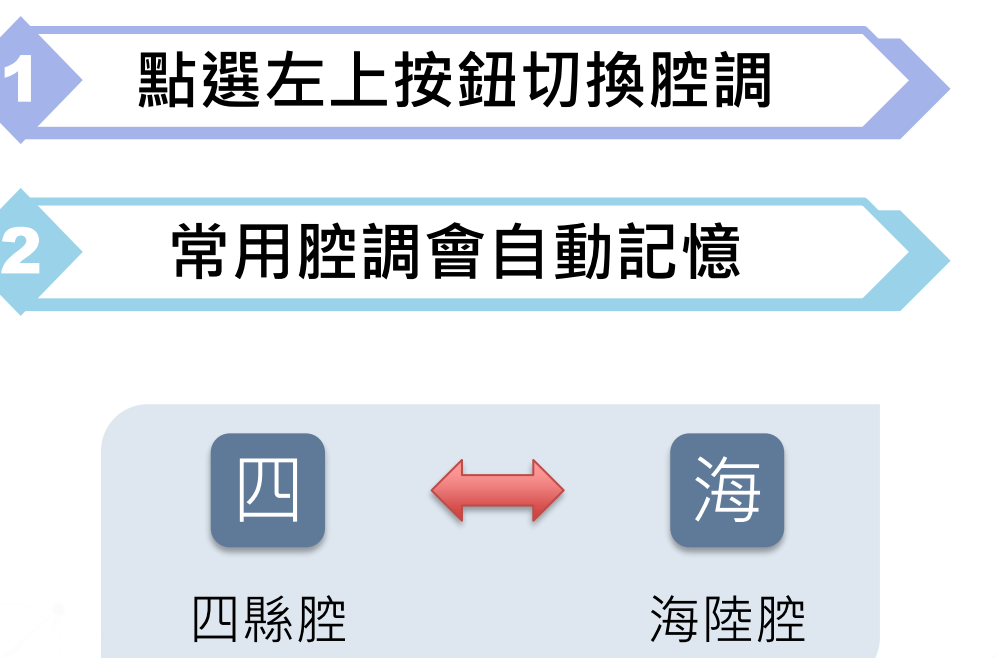

11

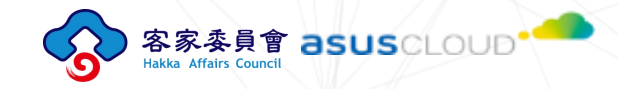

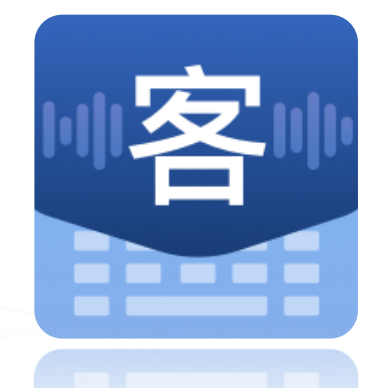

## 切換輸出模式

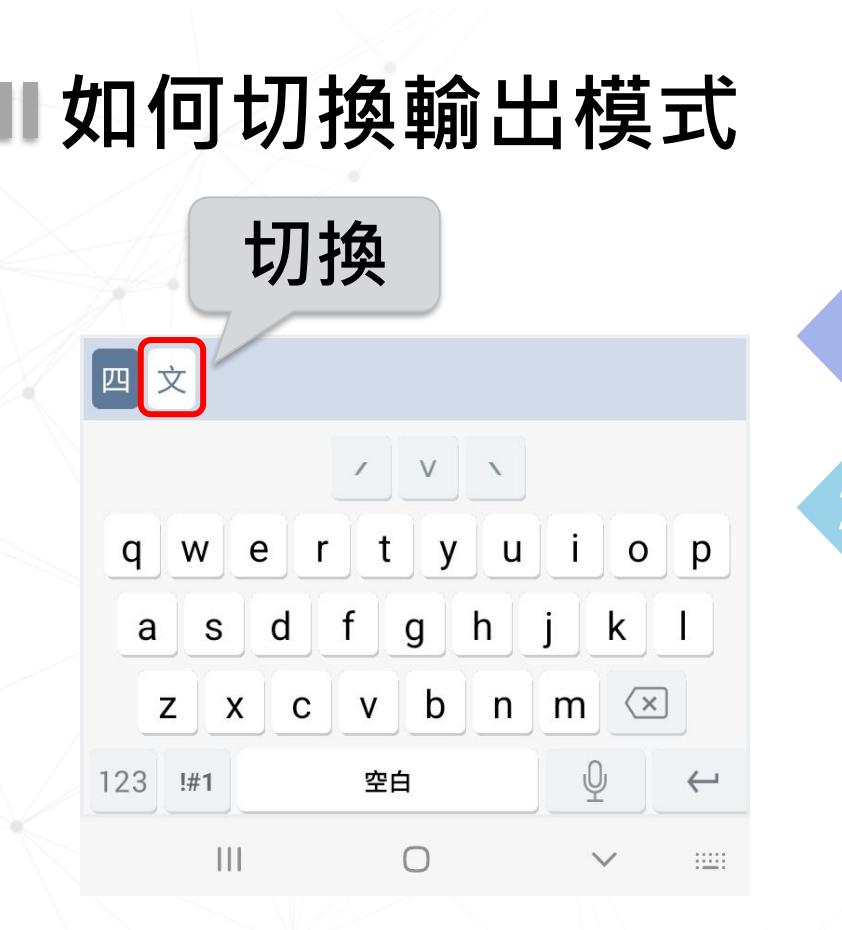

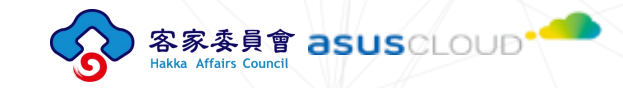

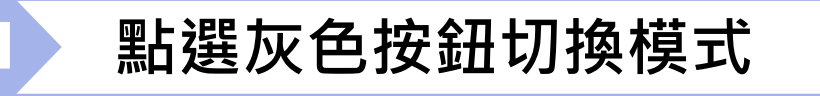

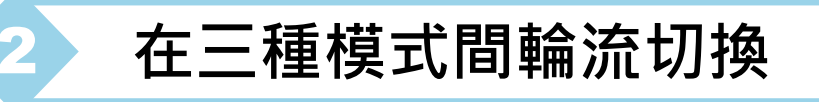

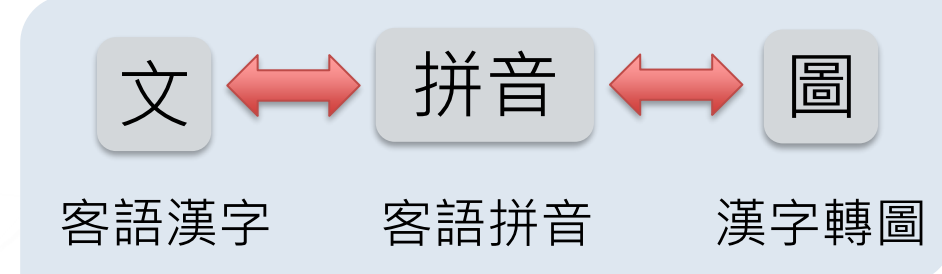

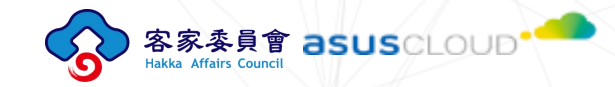

### ■三種輸出模式的比較

| 輸出模式                  | 文<br>客語漢字 | 拼音<br>客語拼音 | 圖<br>漢字轉圖 |
|-----------------------|-----------|------------|-----------|
| 候選詞                   | 有         | 無          | 有         |
| 輸出文字                  | 客語漢字      | 客語拼音       | 客語漢字轉為圖片  |
| 可否再編輯文字<br>(複製/貼上/修改) | 可         | 可          | 不可        |

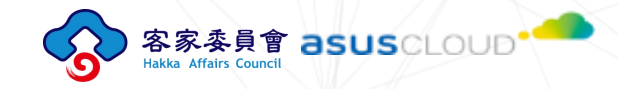

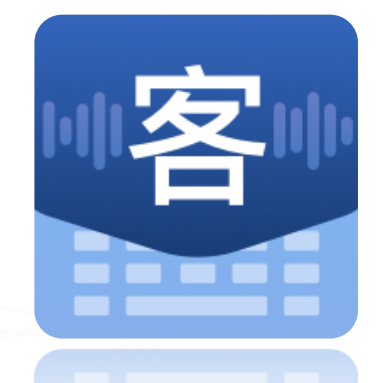

### 輸入客語漢字

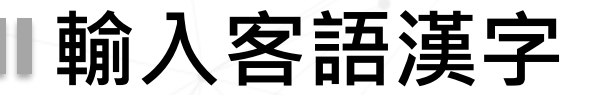

| hág`ga'   | <u>T</u> <u>T</u> | <b>I</b> 1 | 7• ~ | $\rightarrow$            |
|-----------|-------------------|------------|------|--------------------------|
| 四文客       | 家 客               | 家人         | 客家弟  | 主客                       |
| häggangin | <u> </u>          | <b>T</b> 1 | 7• ~ | $\rightarrow$            |
| 四文客       | 家人                |            |      |                          |
|           | /                 | V N        |      |                          |
| qw        | e r t             | yι         | i    | o p                      |
| a s       | d f               | g h        | j    | <                        |
| z x       | c v               | b n        | m    | $\langle \times \rangle$ |
| 123 !#1   | 空白                | I          | Q    | ÷                        |

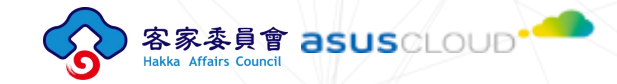

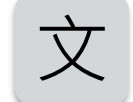

#### 在**客語漢字**輸出模式下 輸入拼音會出現候選的客語字詞

#### 您也可以**省略調型符號** 同樣會列出符合的客語字詞您選擇

16

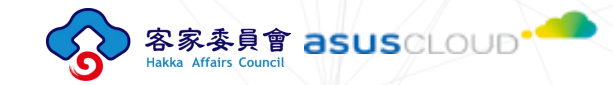

### ■自動加註客語拼音

|                          |            | ☑(en`)俚<br>已傳送 |
|--------------------------|------------|----------------|
| enli <sup>图</sup> (en`)俚 |            | 0 >            |
| 海文 偲(er                  | n`)俚 嗯(en` | )兩儕 / 偲(e      |
|                          | / V \ +    |                |
| q w e                    | r t y u    | i o p          |
| a s d                    | fgh        | jkl            |
| zx                       | v b n      | m 🗵            |
| 123 !#1                  | 空白         | ₽ +            |

文

#### 目前尚有部分客語漢字無法在手機上顯示 客語輸入法會自動加註客語拼音 (根據您選擇輸入的腔調加註)

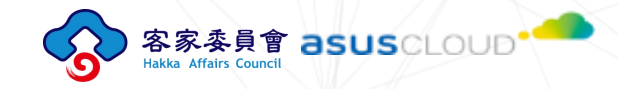

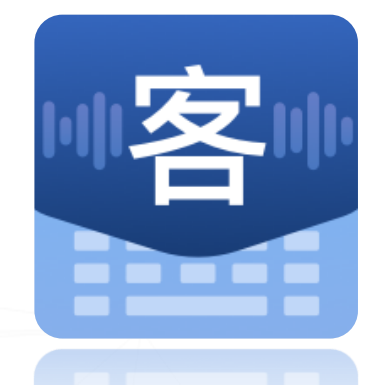

# 輸入客語拼音

#### ▋拼音輸入

|                     |         | ciang´co`<br>已傳送 |
|---------------------|---------|------------------|
| > <u>ciang´ co`</u> |         | <b>Q</b> >       |
| 海 拼音                |         |                  |
|                     |         | F                |
| q w e               | r t y u | i o p            |
| a s d               | f g h   | jkl              |
| 😤 z x               | c v b   | n m 🗵            |
| 123 !#1             | 空白      | -→               |

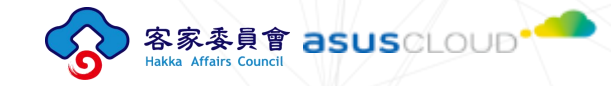

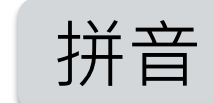

#### 在**客語拼音**輸出模式下 打字就會直接輸出拼音 不會列出候選的客語漢字

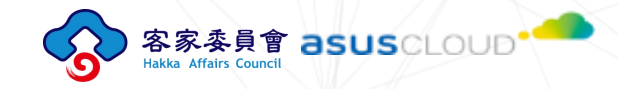

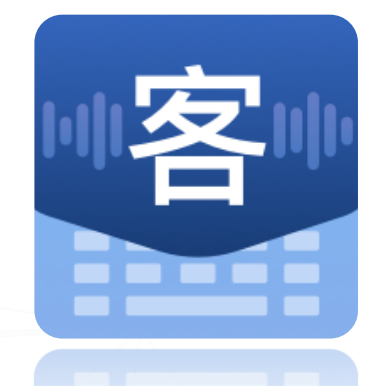

### 客語漢字轉圖

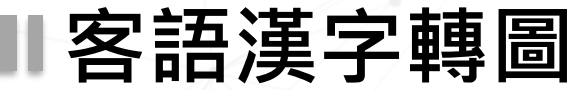

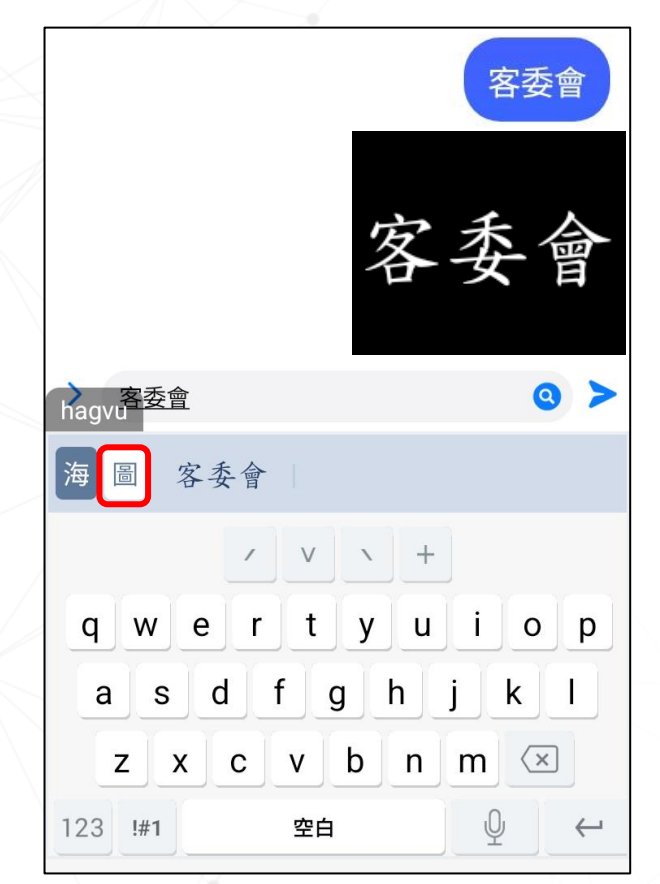

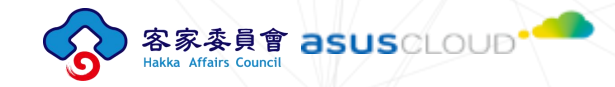

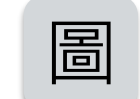

在**客語漢字轉圖**輸出模式下 輸入文字並按下送出時 將會送出文字 並將您輸入的文字轉為圖片送出

文字轉圖片後就不可再編輯

請注意,部分應用程式可能無法傳送圖片

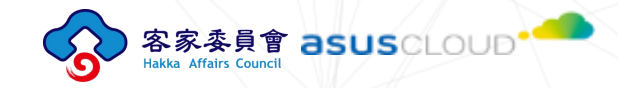

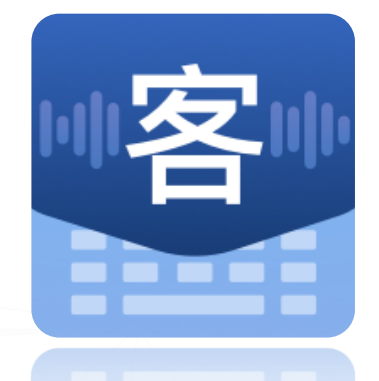

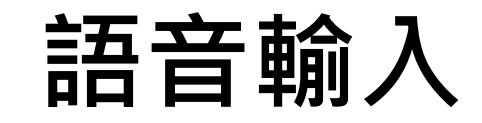

#### ■語音/鍵盤切換輸入方式

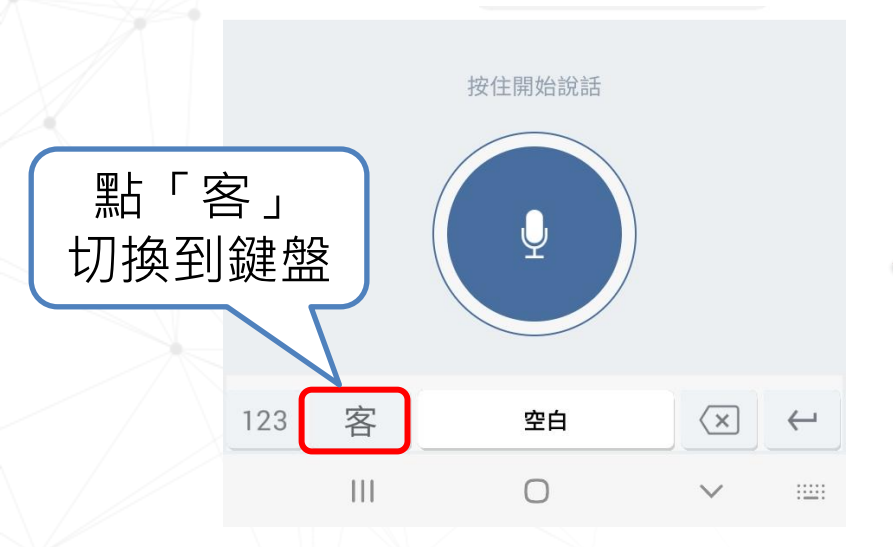

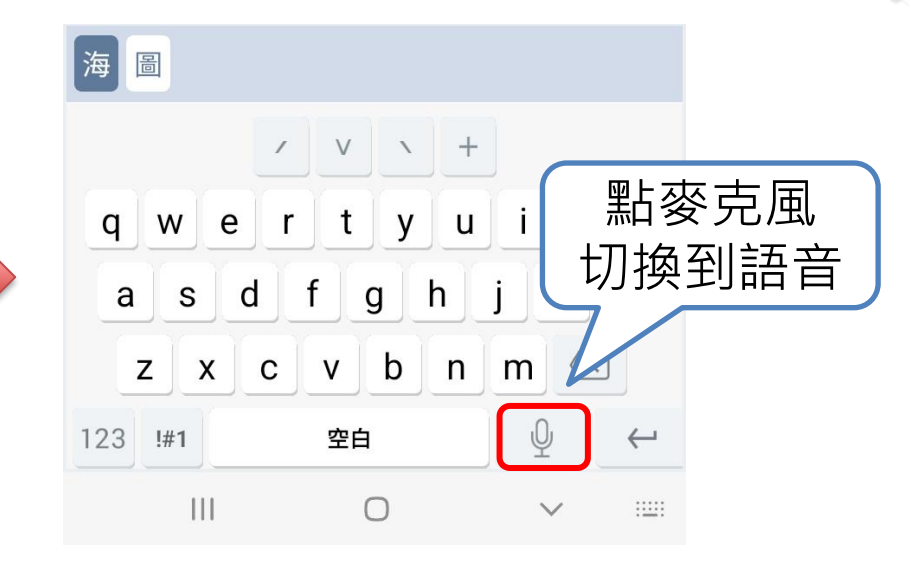

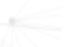

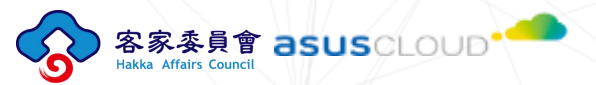

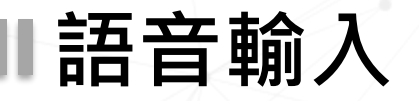

# 客家委員會 asuscioud 大家共下來講客 公

#### 支援四縣/海陸

按住畫面中圓形的**藍色麥克風圖示** 即可開始語音輸入(此時麥克風會轉為紅色) 放開即停止語音輸入

語音輸入功能需要連接網路才能使用

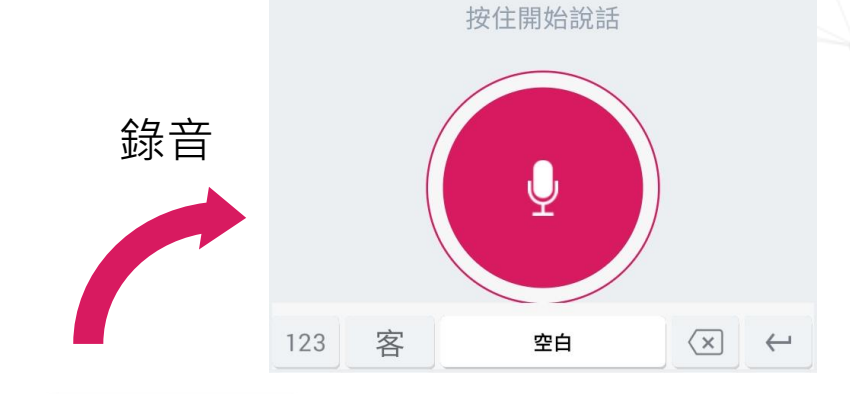

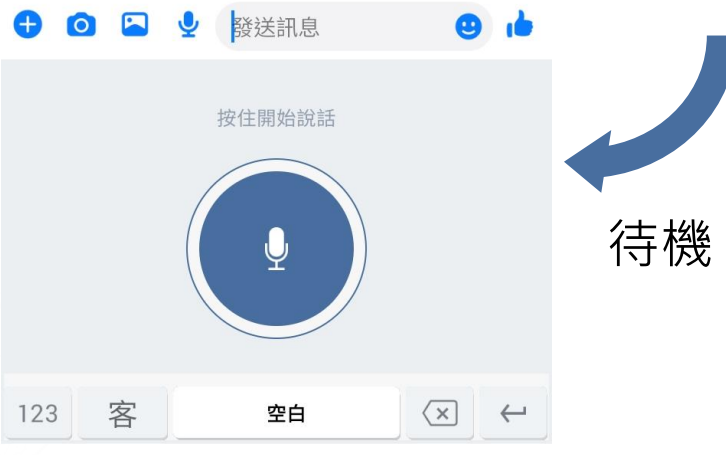

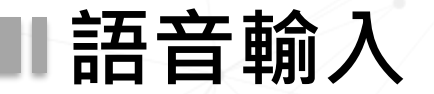

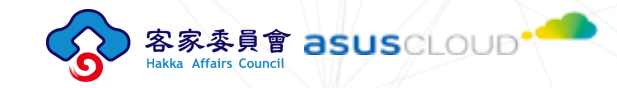

#### 請按客語輸入法的麥克風

#### 如要使用語音輸入,請按**Hakka客語輸入法內的麥克風圖示**

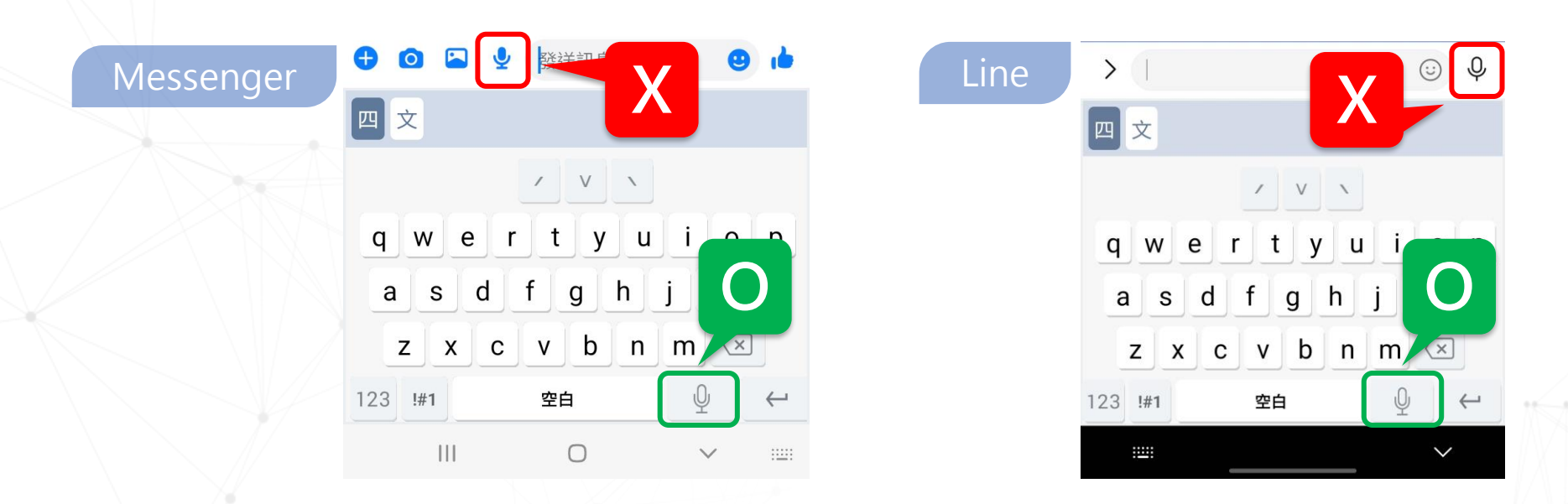

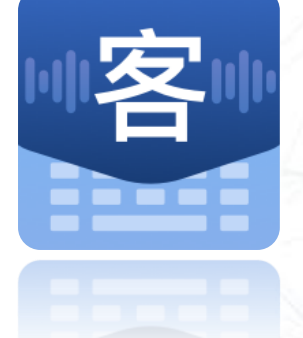

若有任何問題或建議,歡迎透過以下管道回饋: https://speech.hakka.gov.tw/Feedback/Anonymo US 我們重視您的意見,期待提供更好的使用體驗。

Thank You